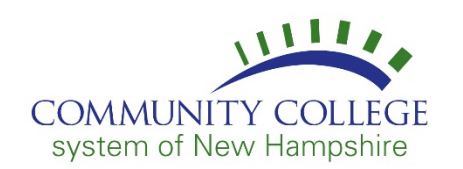

Follow the instructions below to access or install a copy of Office 365 Apps on your personal computer using your Student Email Account:

- Access Office 365 using your EasyLogin Username and Password: <u>http://o365.students.ccsnh.edu</u>
- 2. From your Inbox, click the application launcher at the top left of the screen and then click **Office 365 ->**.

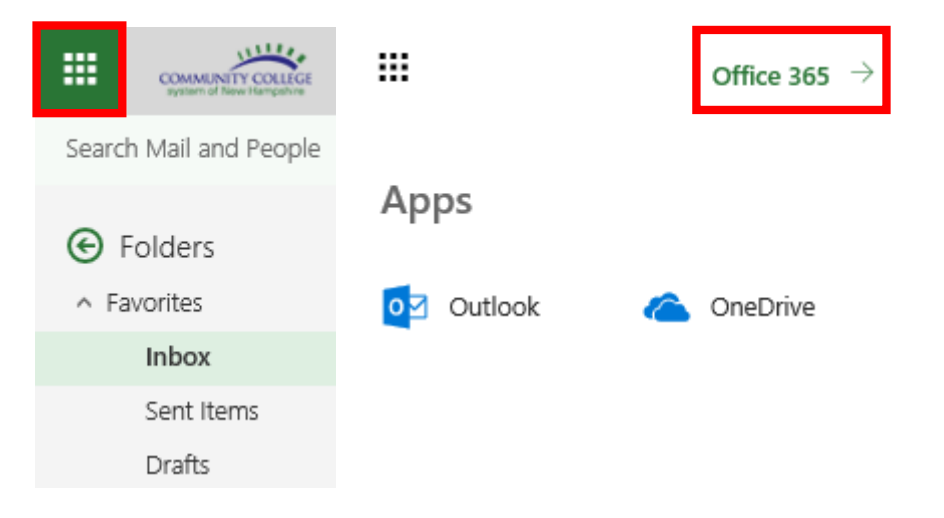

3. Once selected, the Office 365 Portal Page will display. Here you can choose to **Install Office apps** or access any of the applications available.

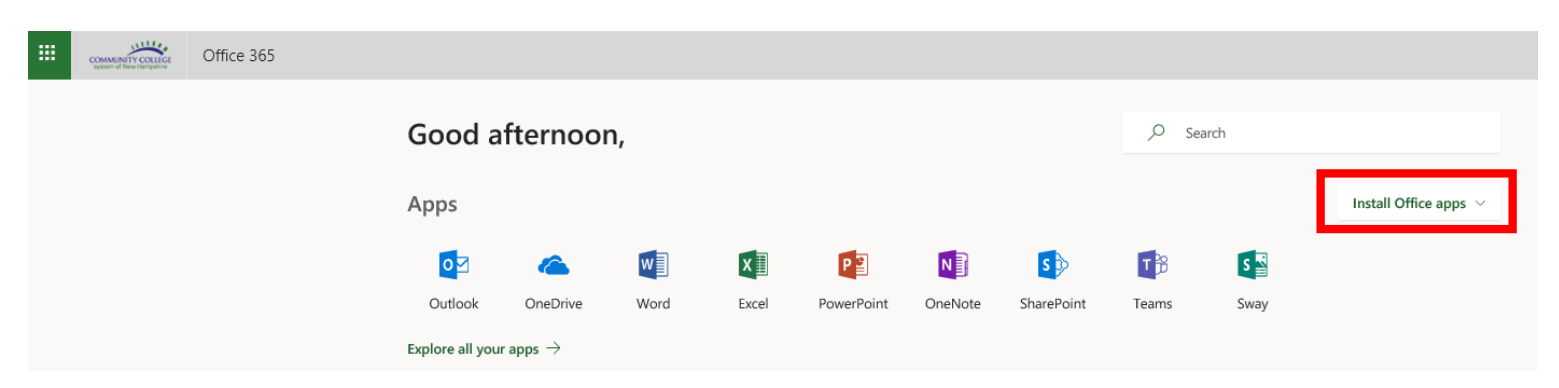